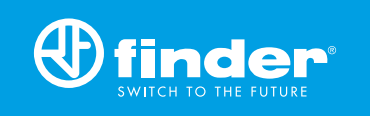

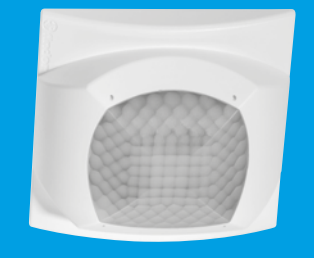

18.51

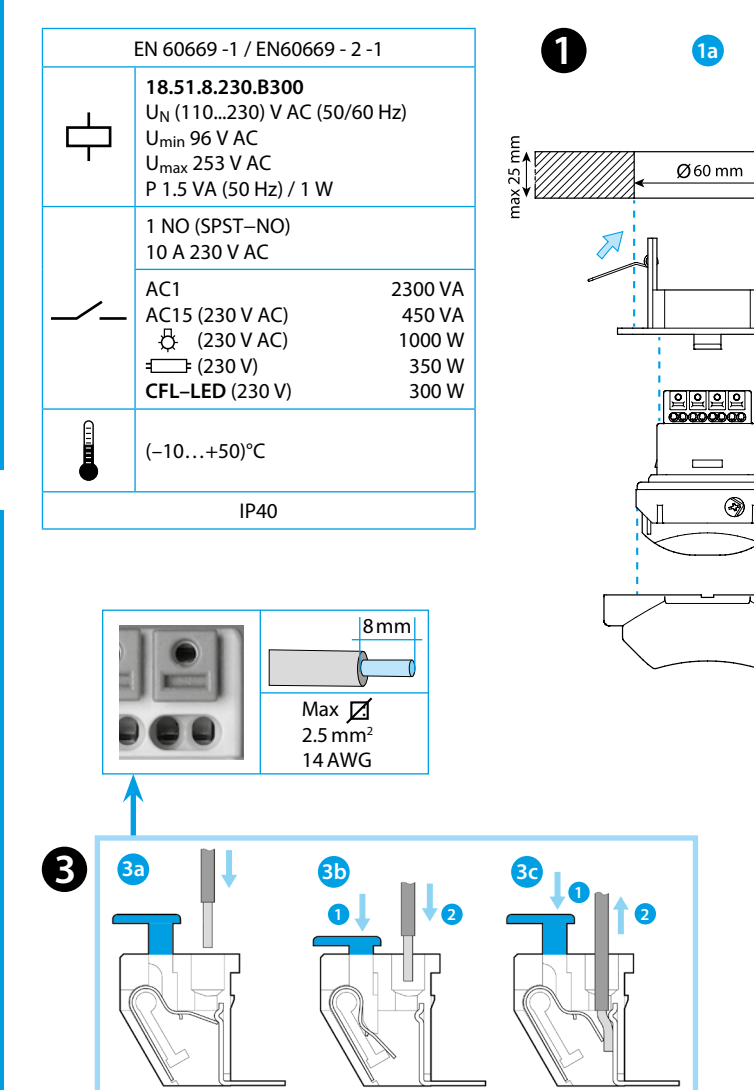

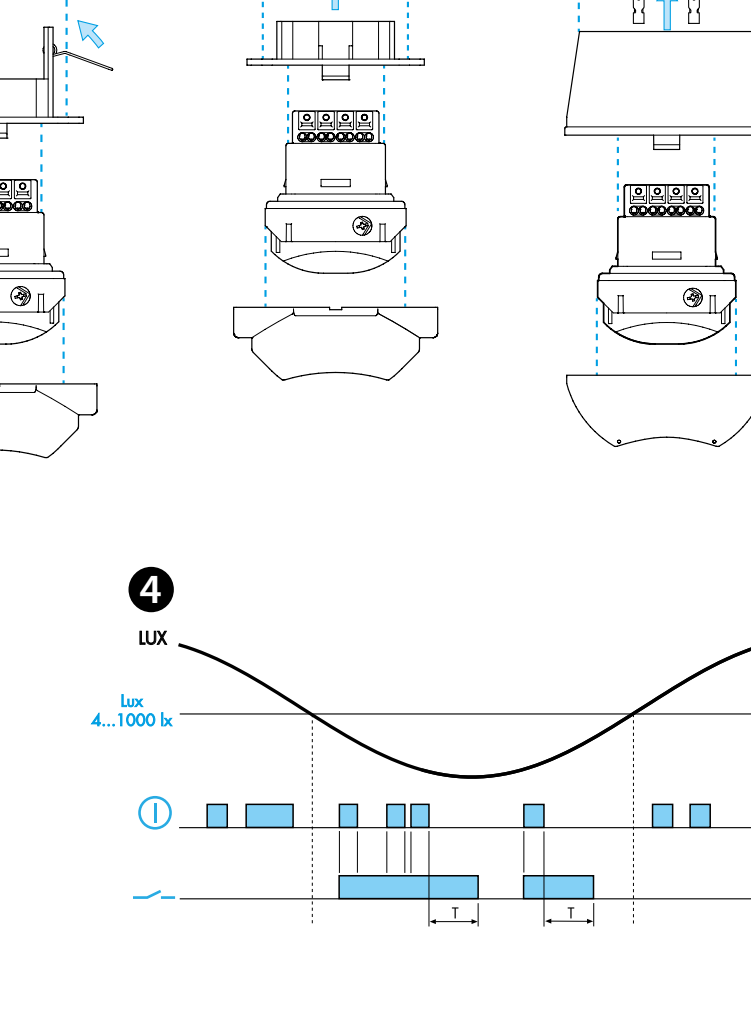

**1**b

Ø60 mm

**1**C

0 A2/N A1/L 13 14 A

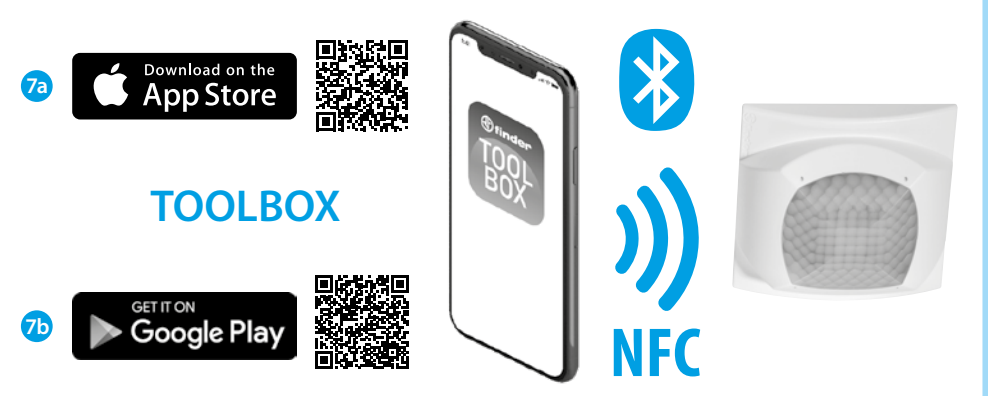

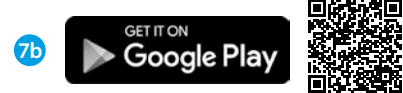

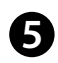

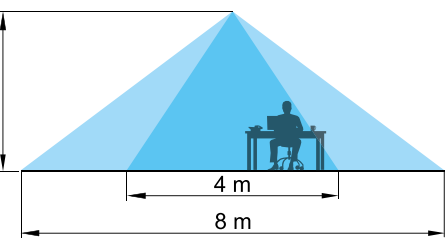

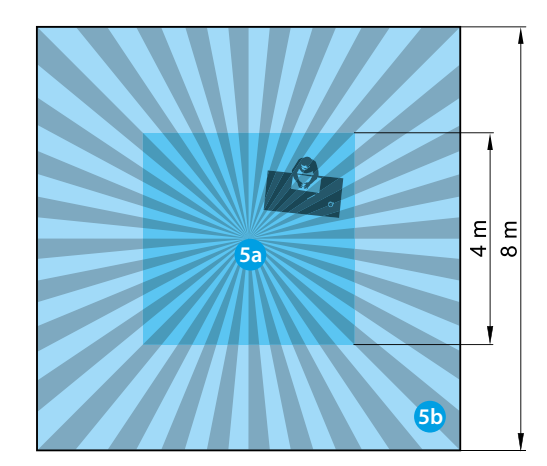

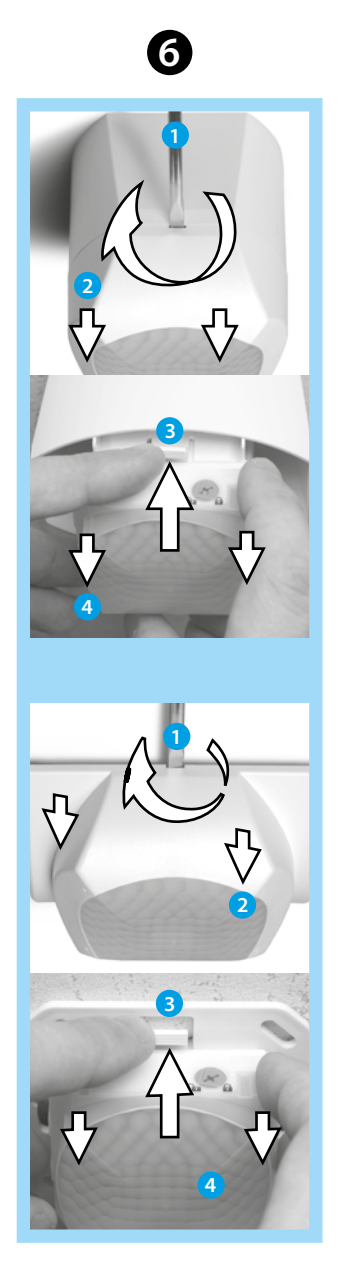

# ENGLISH

- 18.51 PIR MOVEMENT AND PRESENCE DETECTOR with Bluetooth programming
- **INSTALLATION 1a** Suspended ceiling mounting **1b** Recess mounting **1c** Surface mounting

# WIRING DIAGRAM

2a Lock / unlock PIN selector

## B PUSH-IN TERMINALS

- 3a Connect using solid cable or with ferrules
- **3b** Connect using stranded cable
- 3c Disconnect

# **4** FUNCTION CHART

\_\_\_\_Output Contact - ① Detection of movement

## 5 SENSING AREA

5a presence (micromovements): (4x4) m - (h=3 m) **5b** movement: (8x8) m - (h=3 m)

# 6 DEMOUNTING

# SETTINGS

The settings (delay setting, sensitivity setting, ambient light intervention threshold setting, PIN) are made by smartphone through Finder Toolbox App, downloaded by:

- 7a Apple Store for Apple devices
- 7b Google Play for Android devices
- 1 **On smartphone**: open the Finder Toolbox App
- 2 Select "Configure your device" "18 Series" "18.51" From the list (nearest device listed first) select the device. A red light on 18.51 confirms the connection.

#### Settings

- Delay setting: (12 s...25 min)
- Sensitivity setting: adjust sensitivity to suit the location and avoid false triggering
- Ambient light intervention threshold: (4 lx...1000 lx)

#### PIN setting

- 1 On 18.51: set the selector 2a to a
- 2 On smartphone: open the Finder Toolbox App
- 3 Select "Configure your device" "18 Series" "18.51"
- 4 From the list (nearest device listed first) select the device. A red light on 18.51 confirms the connection. 5 Push the lock icon and enter the PIN
- 6 On 18.51: rotate the selector 2a from to a NOTE

When locked by PIN code, the code will be requested each time the user wishes to change the settings of the device

finder